# INFOFICHE Nebula desk projector

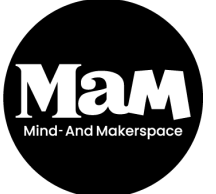

HOWEST BRUGGE Rijselstraat 1 8200 Brugge Versie 2021

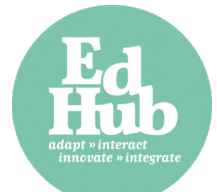

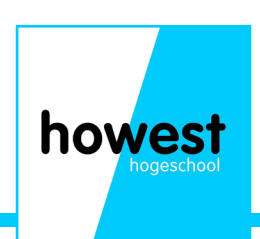

#### Wat is een desk projector?

Een desk projector is een compatcte, draagbare projector die je overal kan gebruiken. Je hoeft deze niet in het stopcontact te steken om te gebruiken. Mits de interne batterij is opgeladen natuurlijk.

howest

## Mogelijkse toepassingen:

- Een presentatie geven in ruimtes waar geen projector voorzien is.
- Een (educatieve) video tonen, bekijken
- -...

#### Uitleg van de knoppen

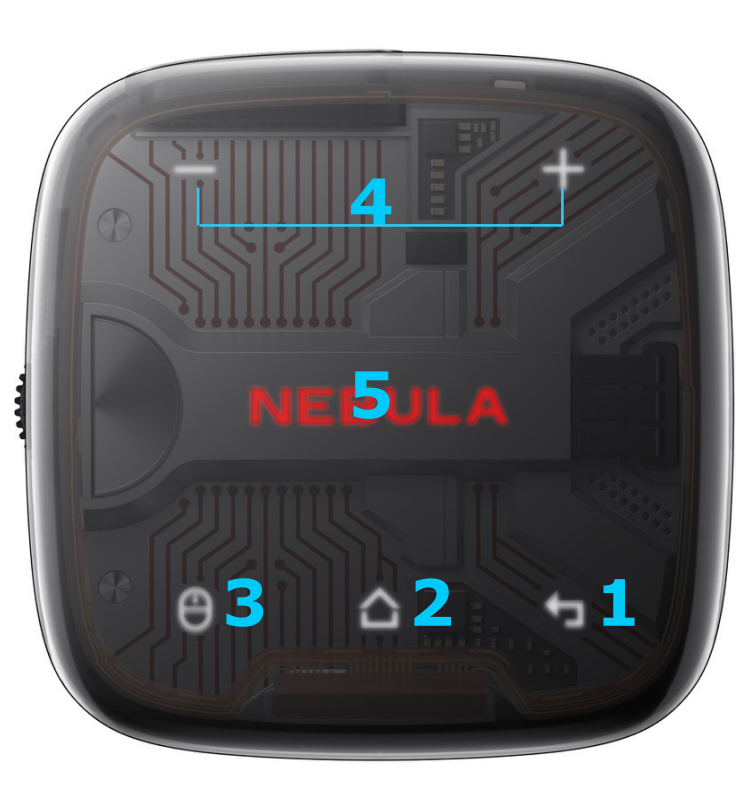

- 1) Terug gaan naar het vorig menu
- 2) 'Home' menu
- 3) 'Mouse key' modus aan/uit schakelen
- 4) Volumeknoppen

5) Navigeren: Glij met je vinger naar links, rechts, boven of onder om te navigeren. 1x drukken om de selectie te bevestigen.

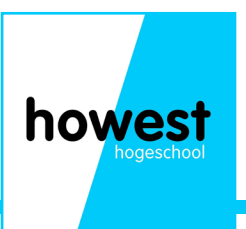

#### Uitleg van de knoppen

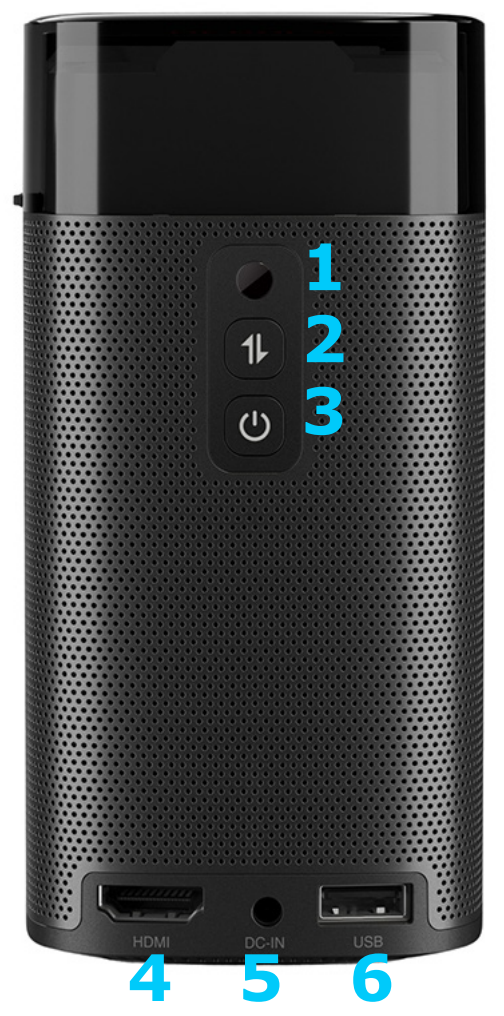

- 1) Infrarood ontvanger
- 2) 'Switchen' tussen projector modus en Bluetooth 'speaker' modus
- 3) Aan/uit knop: indrukken en 2 sec houden om aan/uit te schakelen
- 4) HDMI ingang
- 5) Netstroom ingang: hier kan je de Nebula opladen
- 6) USB ingang

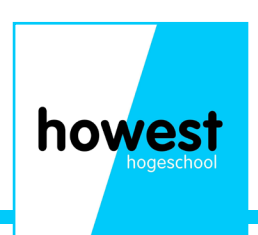

# **Uitleg LED indicator**

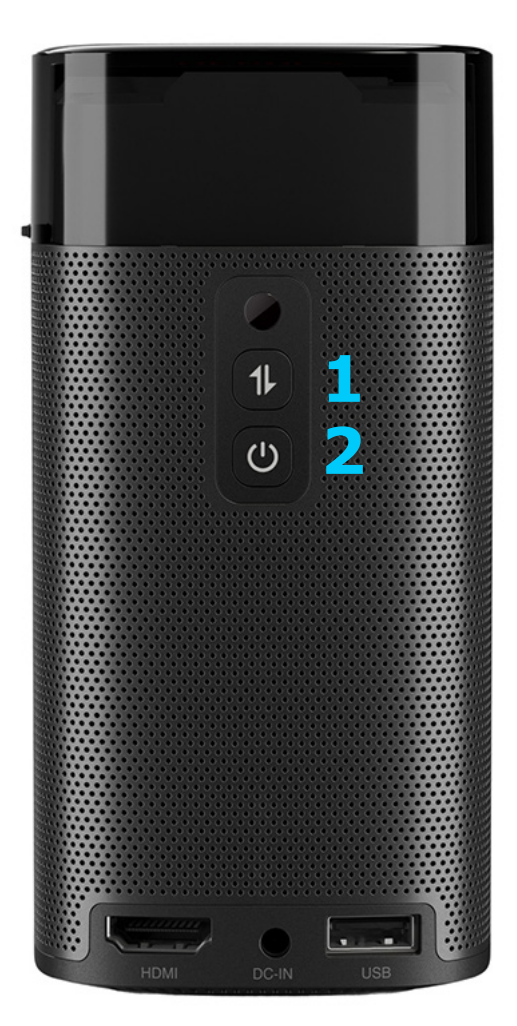

1) Blauw flitsend

- Klaar om te 'pairen' met een bluetooth toestel
- Bluetooth is aan het 'pairen'
- Bluetooth niet meer verbonden (in Bluetooth speaker modus)

Vast blauw

- Bluetooth verbonden (in Bluetooth speaker modus)
- 2) Vast blauw
- Het toestel ligt aan/ het toestel staan in projector modus

Vast geel

- Het toestel staat stand-by in projector modus

Vast rood

- Het toestel is aan het opladen

Vast groen

- Het toestel is opgeladen

Flitsend rood - De batterij is bijna leeg

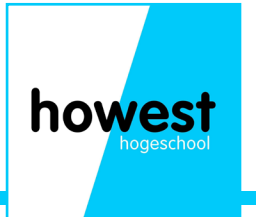

## Hoe projecteer ik een video?

#### Via HDMI

- 1) Leg de projector aan.
- 2) Connecteer een toestel (pc, laptop...) via een hdmi kabel aan de Nebula.
- 3) In het 'Home' menu klik je op 'HDMI'
- 4) Als je nu een video afspeelt zal deze geprojecteerd worden via de projector.

#### Via USB

- 1) Leg de projector aan
- 2) Plug een USB met het juiste bestand in de Nebula
- 3) In het 'Home' menu ga je naar 'File manager'
- 4) In de 'File manager' klik je op het gewenste bestand om af te spelen.
- 5) De video speelt nu af.

# Hoe kan ik het beeld scherpstellen?

1) Zet de projector op maximum 58 cm en minimum 3.08m van een oppervlak waar je wil op projecteren.

2) Schakel het toestel aan.

3) Indien het beeld niet scherp is kan je met het draaiwiel aan de zijkant van het toestel je beeld corrigeren.

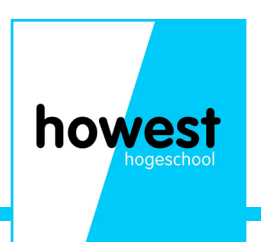

## Wifi connectiviteit

De Nebula kan ook verbonden worden met het internet via Wifi.

- 1) In het 'home' menu ga je naar 'network' en klikt op OK
- 2) Er volgen nu instructies op het scherm die je moet volgen om te verbinden met het internet.

Via wifi kan je bijvoorbeeld de inhoud van je telefoon 'casten' via de Nebula.

- 1) Zorg ervoor dat je telefoon en de Nebula verbonden zijn met hetzelfde netwerk
- 2) Ga naar het 'home' menu
- 3) Ga naar `settings' -> `general' -> `screen mirroring'
- 4) Klik op OK
- 5) Volg de instructies op het scherm om verder te verbinden

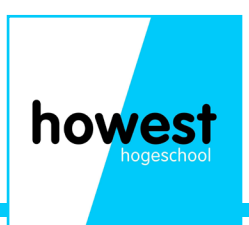

#### Notities en opmerkingen

| howast       |
|--------------|
|              |
| - Hogeschool |
|              |
|              |